Echo1612, Inc. Nanobeam Reset Guide Aug 24st, 2017

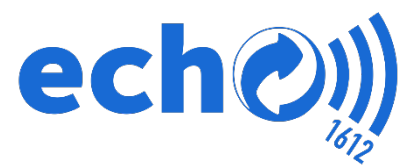

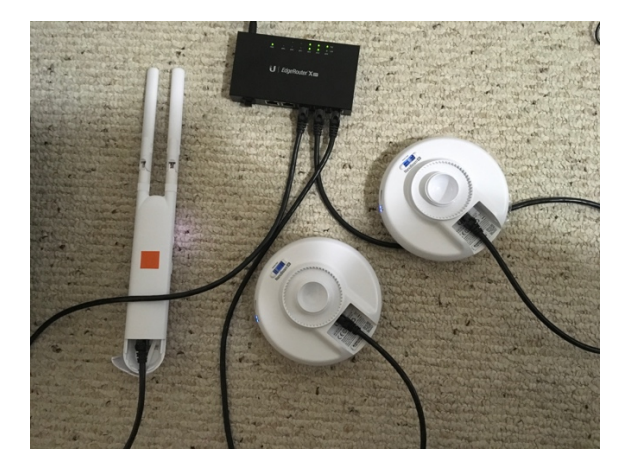

## Re "pair" your sideline Nanobeam setup.

Connect your EdgeRouter to power

Plugin Nanobeam 192.168.1.161 to port ETH2. Plugin Nanobeam 192.168.1.162 to port ETH3. Plugin echo 5 Booth Mesh to port ETH4.

Wait for all devices to power up.

On your iPad connect to wifi "echo 5 Booth".

Open Safari and enter http://192.168.1.162

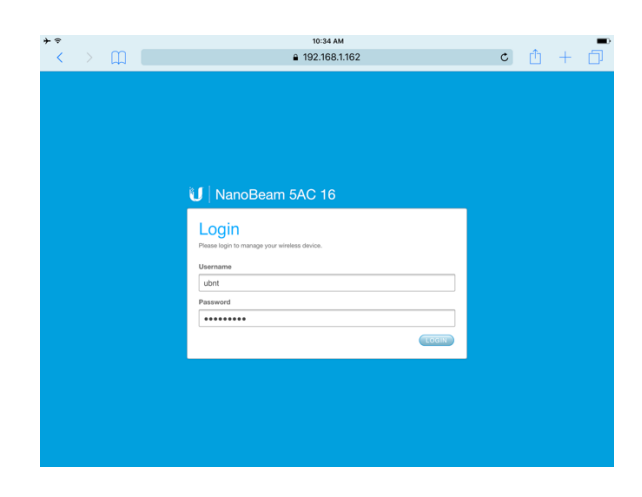

## Login **ubnt** Password **touchdown**

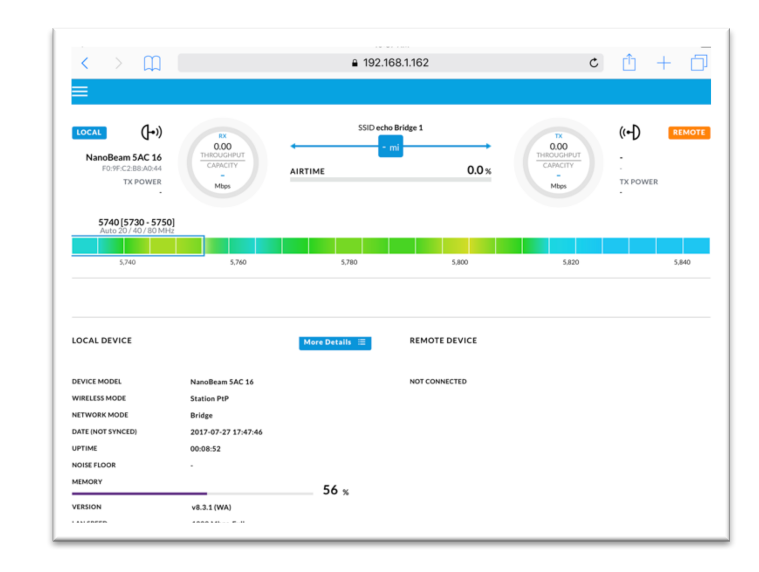

If the connection is not established it will look like this.

Tap the = button in the top left. Select "Wireless"

Then on the right of the page next to **SSID** tap **Select** 

| <             |                      | ш    |                                | € 192.168.1.162     |        | c 🚹                  | + 🗇    |
|---------------|----------------------|------|--------------------------------|---------------------|--------|----------------------|--------|
|               | air0S <sup>°</sup> 8 |      | =                              |                     |        |                      |        |
| ı 🕄           | DASHBOARI            | D    |                                |                     |        |                      |        |
| ا             |                      |      | Basic Wireless Settings        |                     |        |                      |        |
| 品             | NETWORK              |      | WIRELESS MODE [?]              | Station PtP         |        | CALCULATE EIRP LIMIT | ON     |
| о <u>,</u> ,  | SERVICES             |      | SSID                           | echo Bridge 1       | SELECT | ANTENNA GAIN         | 16 dBi |
| -<br>• s      | SYSTEM               |      | LOCK TO AP MAC                 |                     |        | OUTPUT POWER         |        |
|               | 106                  |      | COUNTRY                        |                     |        | AUTO ADJUST DISTANCE | ON     |
|               |                      |      |                                | Auto 20/40/80 MHz V |        | DISTANCE             | A.u.   |
| ، چ           | AIRVIEW              |      | CONTROL EREQUENCY SCAN LIST MH | OFF                 |        | MAA TA DATA KATE     | Auto   |
| 20 J          | ALIGN ANTE           | INNA |                                | 0.1                 |        |                      |        |
| ı ®           | DISCOVERY            |      | Wireless Security              |                     |        |                      |        |
| (îo :         | SITE SURVE           | Y    | wineless security              | 11010.150           |        |                      |        |
| <b>&gt;</b> 1 | PING                 |      | WPA AUTHENTICATION             | WPA2-AES            |        |                      |        |
| <u>ه</u> ا    | TRACEROUT            | re   | WPA PRESHARED KEY              | ••••••              | show   |                      |        |
| @ :           | SPEED TEST           |      |                                |                     |        |                      |        |
| ÷ I           | LOGOUT               |      | Secondary SSID                 |                     |        |                      |        |
|               |                      |      | TDD Framing                    |                     |        |                      |        |
|               |                      |      | DURATION                       |                     |        |                      |        |
|               |                      |      | Cianal I CD Threeholds         |                     |        |                      |        |

Tap the radio button to the left of echo Bridge 1 and tap LOCK TO AP.

| ITE SUR   | VEY                                                                                                    |                       |                                 |                          |      |                   |       |     |
|-----------|----------------------------------------------------------------------------------------------------|-----------------------|---------------------------------|--------------------------|------|-------------------|-------|-----|
| Scanned F | requencies >                                                                                                    |                       |                                 |                          |      |                   |       |     |
|           |                                                                                                    |                       | andwidth and security settings, | and must be compatible w |      |                   |       |     |
|           |                                                                                                    |                       |                                 |                          |      |                   | arch  |     |
|           | MAC ADDRESS 1                                                                                                    | SSID<br>Cow 5         | DEVICE NAME                     | RADIO MODE               | WPA2 | SIGNAL/NOISE, dBm | 5.745 | GHz |
|           | and the second second se |                       | NanaBaam EAC 16                 | airMAX AC                | WPA2 | -16/-93           | 5.74  |     |
|           | F0:9F:C2:B8:A0:52                                                                                                    | echo Bridge 1         | Nanobeam SAC 10                 | 0.01.0001.000            |      |                   |       |     |
| •         | F0:9F:C2:B8:A0:52<br>F2:9F:C2:3E:26:36                                                                                                    | echo Bridge 1<br>echo | Nanobeam SAC 10                 | AC                       | WPA2 | -81/-94           | 5.745 |     |

Now scroll down and tap Save Changes

|                                                                                 | € 192.168.1.162                                                                                       |
|---------------------------------------------------------------------------------|----------------------------------------------------------------------------------------------------|
| CONTROL FREQUENCY SCAN LIST, MHz                                                | OFF                                                                                                   |
| Wireless Security                                                               |                                                                                                    |
| SECURITY                                                                        | WPA2-AES 🗸                                                                                            |
| WPA AUTHENTICATION                                                              | PSK 🗸                                                                                                 |
| WPA PRESHARED KEY                                                               | SHOW                                                                                                  |
| Secondary SSID                                                                  |                                                                                                    |
| TDD Framing                                                                     |                                                                                                    |
| DURATION                                                                        |                                                                                                    |
|                                                                                 |                                                                                                    |
| Signal LED Thresholds                                                           |                                                                                                    |
| Signal LED Thresholds THRESHOLDS, dBm: [?]                                      | LEDO LEDI                                                                                             |
| Signal LED Thresholds THRESHOLDS, dBm: [?]                                      | LED0 LED1<br>- 94 - 80<br>LED2 LED3                                                                   |
| Signal LED Thresholds<br>THRESHOLDS, dBm: [?]                                   | LED0 LED1<br>- 94 - 80<br>LED2 LED3<br>- 73 - 65                                                      |
| Signal LED Thresholds<br>THRESHOLDS, dBm: [?]                                   | LED1           - 94         - 80           LED2         LED3           - 73         - 65              |
| Signal LED Thresholds<br>THRESHOLDS, dBm: [7]<br>Advanced                       | LED0         LED1           - 94         - 80           LED2         LED3           - 73         - 65 |
| Signal LED Thresholds<br>THRESHOLDS, 48m: [7]<br>Advanced<br>Aggregation Frames | LED1           - 94         - 80           LED2         LED3           - 73         - 65              |

Go back to the Dashboard, tap the = Menu button and select Dashboard.

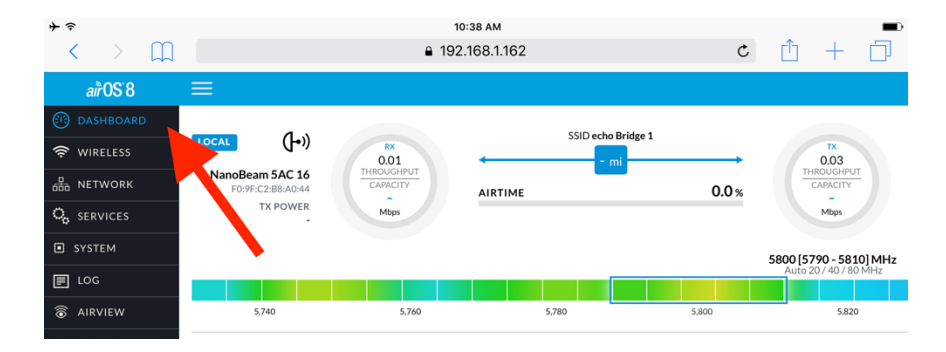

If the connection is established, blue lights will appear on the Nanobeams and the throughput will increase.

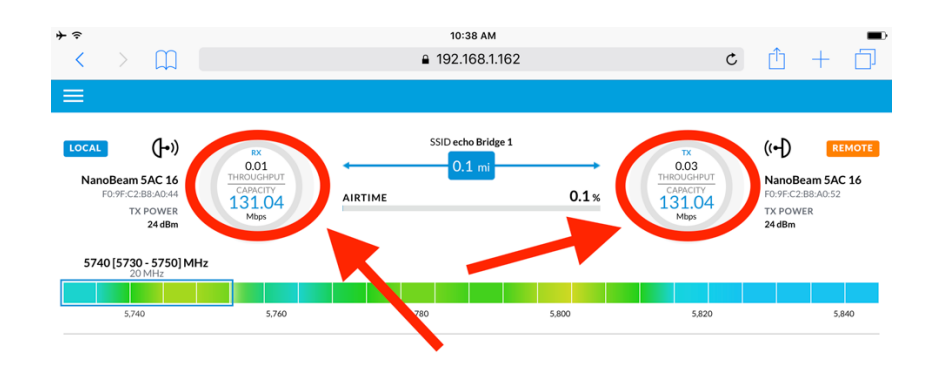

You can now unplug the Nanobeams and move 162 to the sideline.

Echo1612, Inc. Technical Support

Technical Support Number:(405) 896-6767Technical Support Email:support@echo1612.com

For news and important system updates please follow us on Facebook, Twitter or Instagram!